## **SSAT Benchmark Instructions**

Scheduling Your Test Date & Registering Students

> The Enrollment Management Association

-

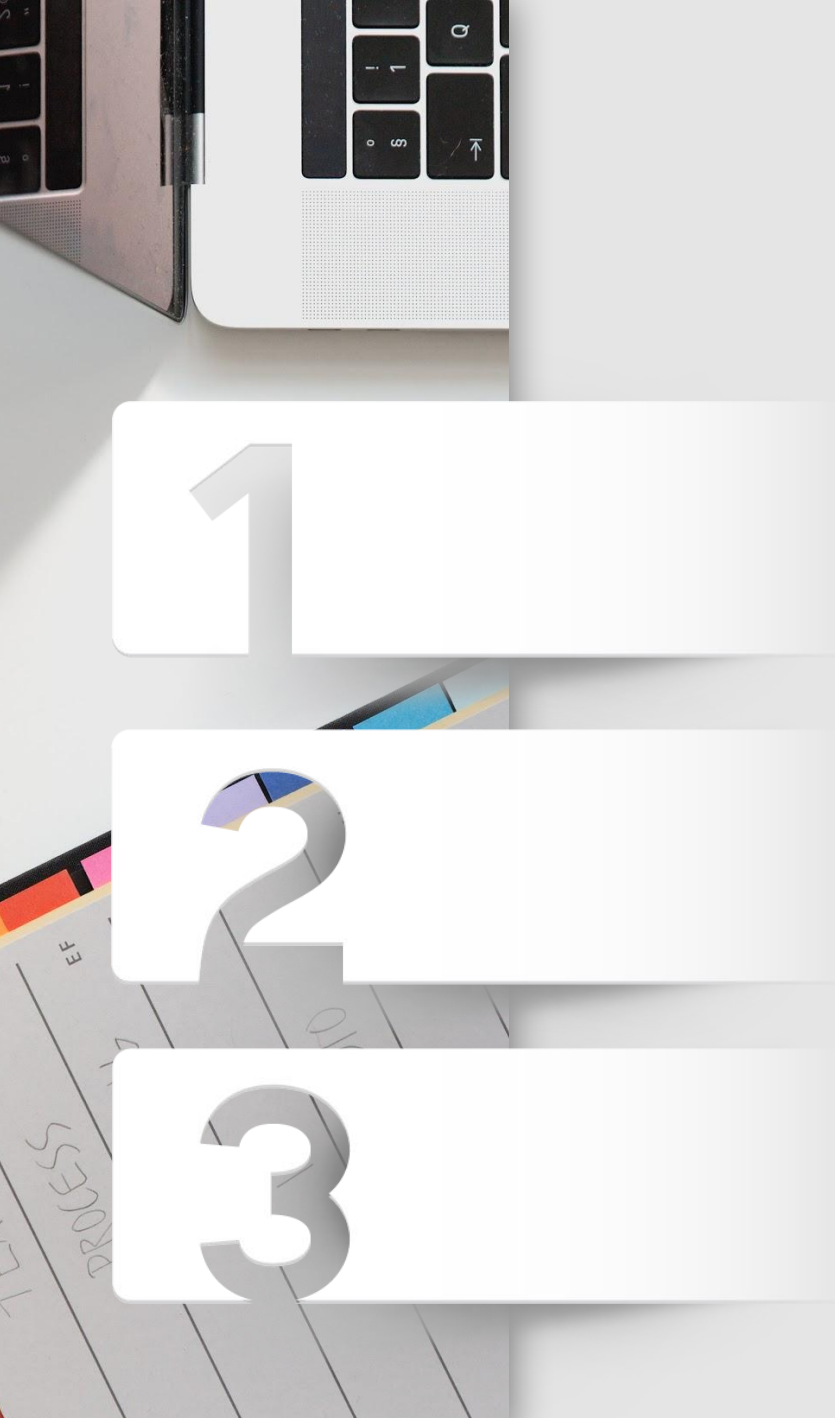

# We'll go over...

**SSAT Testing Basics** 

How to Schedule Your Benchmark Test

**Completing your Batch Registration** 

## Learn the basics before doing the finer details

## **SSAT Testing Basics**

When scheduling a test, you will need to select the type of test you are giving. There are four types of tests, you will select Benchmark when scheduling your test date.

The paper-based test types are as follows:

- **Standard**: open to public, anyone can register, test materials will automatically be sent based on the number of registered testers
- **Open Flex**: open to the public, anyone can register, order test materials at this step
- **Closed Flex**: only students with the automatically generated access code that you provide can register for the test, order test materials at this step
- **Benchmark**: internal test for your enrolled students only, given at discounted price, scores cannot be used for admission, order test materials at this step

## **SSAT Testing Basics**

When scheduling your Benchmark test, you will need to select the Exam Level you are offering.

The Exam Levels are as follows:

- **Elementary**: Choose the Elementary Level test for students currently in grades 3 and 4.
- **Middle/Upper**: Choose the Middle/Upper level test for students currently in grades 5-11. The Middle level test is for students currently in grades 5-7, and the Upper level test is for student currently in grade 8 to 11.

## How to Schedule Your Benchmark Test

The Enrollment Management Association

-

## Log into your MAP

- <u>Member Access Portal (MAP)</u>
- Enter your username and password

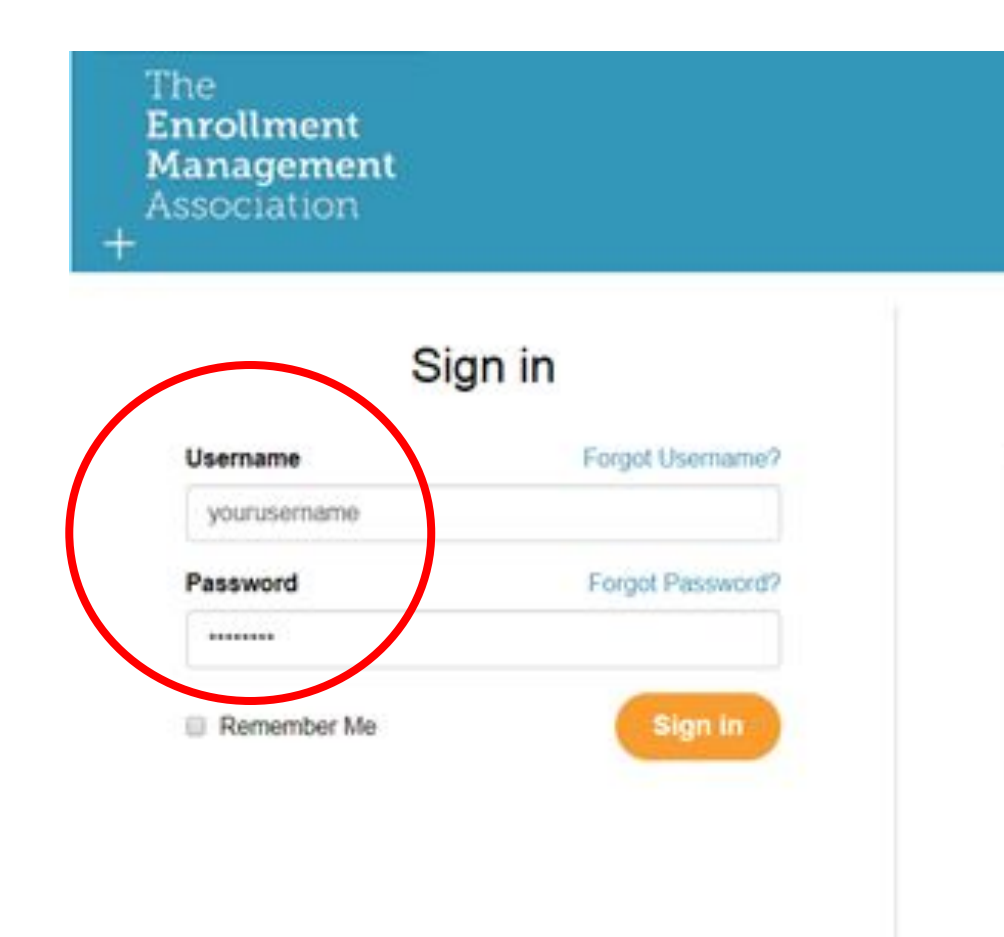

### Select SSAT Testing

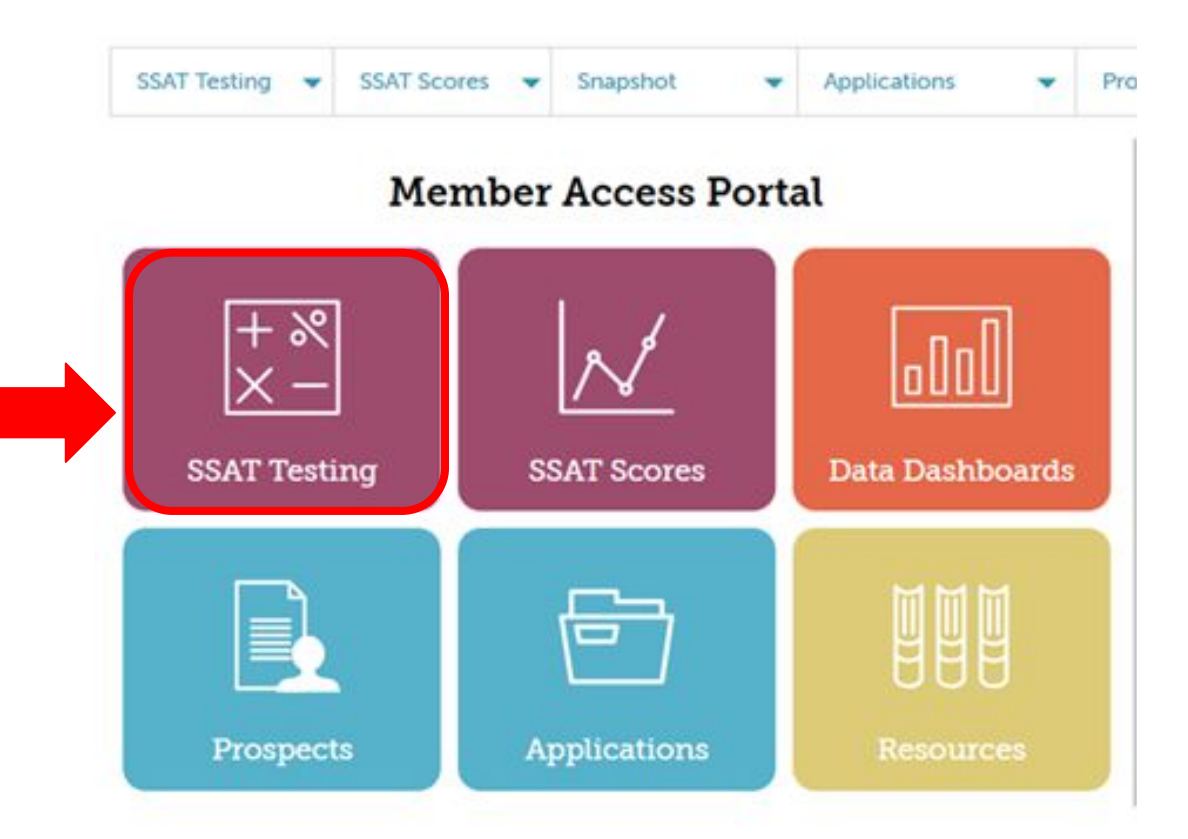

### Select your Test Center & click on Schedule a Test

|             |                                                                                                    | 1214                                                                                      | 10 III                                                                                                   |                                           |                             |           |
|-------------|----------------------------------------------------------------------------------------------------|-------------------------------------------------------------------------------------------|----------------------------------------------------------------------------------------------------|-------------------------------------------|-----------------------------|-----------|
| rna         | ational Site                                                                                         |                                                                                           |                                                                                                    |                                           |                             |           |
| Ŧ           | Academy                                                                                              |                                                                                           |                                                                                                    |                                           |                             |           |
|             | Hoadelity                                                                                            |                                                                                           |                                                                                                    |                                           |                             |           |
|             |                                                                                                    |                                                                                           |                                                                                                    |                                           | Schedule a Test Test Center | r Profile |
|             |                                                                                                    |                                                                                           |                                                                                                    |                                           |                             |           |
| Upr         | coming Tests                                                                                         | Post Test Processing                                                                      | Completed Tests                                                                                          |                                           |                             |           |
|             |                                                                                                    |                                                                                           |                                                                                                    |                                           |                             |           |
|             |                                                                                                    |                                                                                           |                                                                                                    |                                           |                             |           |
|             | Date                                                                                                 | Exam Type                                                                                 | Exam Level                                                                                               | Total Registered                          |                             |           |
| +           | Date<br>Aug 15, 2017                                                                                 | Exam Type<br>Flex                                                                         | Exam Level<br>Elementary                                                                                 | Total Registered                          |                             |           |
| +           | Date<br>Aug 15, 2017<br>Oct 14, 2017                                                                 | Exam Type<br>Flex<br>Standard                                                             | Exam Level<br>Elementary<br>Middle/Upper                                                                 | Total Registered<br>2<br>2                | -                           |           |
| + + +       | Date<br>Aug 15, 2017<br>Oct 14, 2017<br>Oct 15, 2017                                                 | Exam Type<br>Flex<br>Standard<br>Standard                                                 | Exam Level<br>Elementary<br>Middle/Upper<br>Middle/Upper                                                 | Total Registered<br>2<br>2<br>0           | -                           |           |
| + + + +     | Date<br>Aug 15, 2017<br>Oct 14, 2017<br>Oct 15, 2017<br>Nov 11, 2017                                 | Exam Type<br>Flex<br>Standard<br>Standard<br>Standard                                     | Exam Level<br>Elementary<br>Middle/Upper<br>Middle/Upper<br>Middle/Upper                                 | Total Registered<br>2<br>2<br>0<br>1      |                             |           |
| + + + + +   | Date<br>Aug 15, 2017<br>Oct 14, 2017<br>Oct 15, 2017<br>Nov 11, 2017<br>Dec 16, 2017                 | Exam Type<br>Flex<br>Standard<br>Standard<br>Standard<br>Standard<br>Standard             | Exam Level<br>Elementary<br>Middle/Upper<br>Middle/Upper<br>Middle/Upper<br>Middle/Upper                 | Total Registered<br>2<br>2<br>0<br>1<br>2 |                             |           |
| + + + + + + | Date<br>Aug 15, 2017<br>Oct 14, 2017<br>Oct 15, 2017<br>Nov 11, 2017<br>Dec 16, 2017<br>Jan 13, 2018 | Exam Type<br>Flex<br>Standard<br>Standard<br>Standard<br>Standard<br>Standard<br>Standard | Exam Level<br>Elementary<br>Middle/Upper<br>Middle/Upper<br>Middle/Upper<br>Middle/Upper<br>Middle/Upper | Total Registered<br>2<br>0<br>1<br>2<br>0 |                             |           |

### **Set Test Details**

- Choose your test type as Benchmark, and select the proper Exam Level
- To order materials: indicate 'I need to request more test materials'\* and type the number of test materials that will be needed. Be sure you order enough of each level depending on your roster.
- Select a test date- You can NOT offer the Benchmark Test on a Standard Test Date.

\*Materials need to be order for every Benchmark test; materials may NOT be used interchangeably with Flex materials.

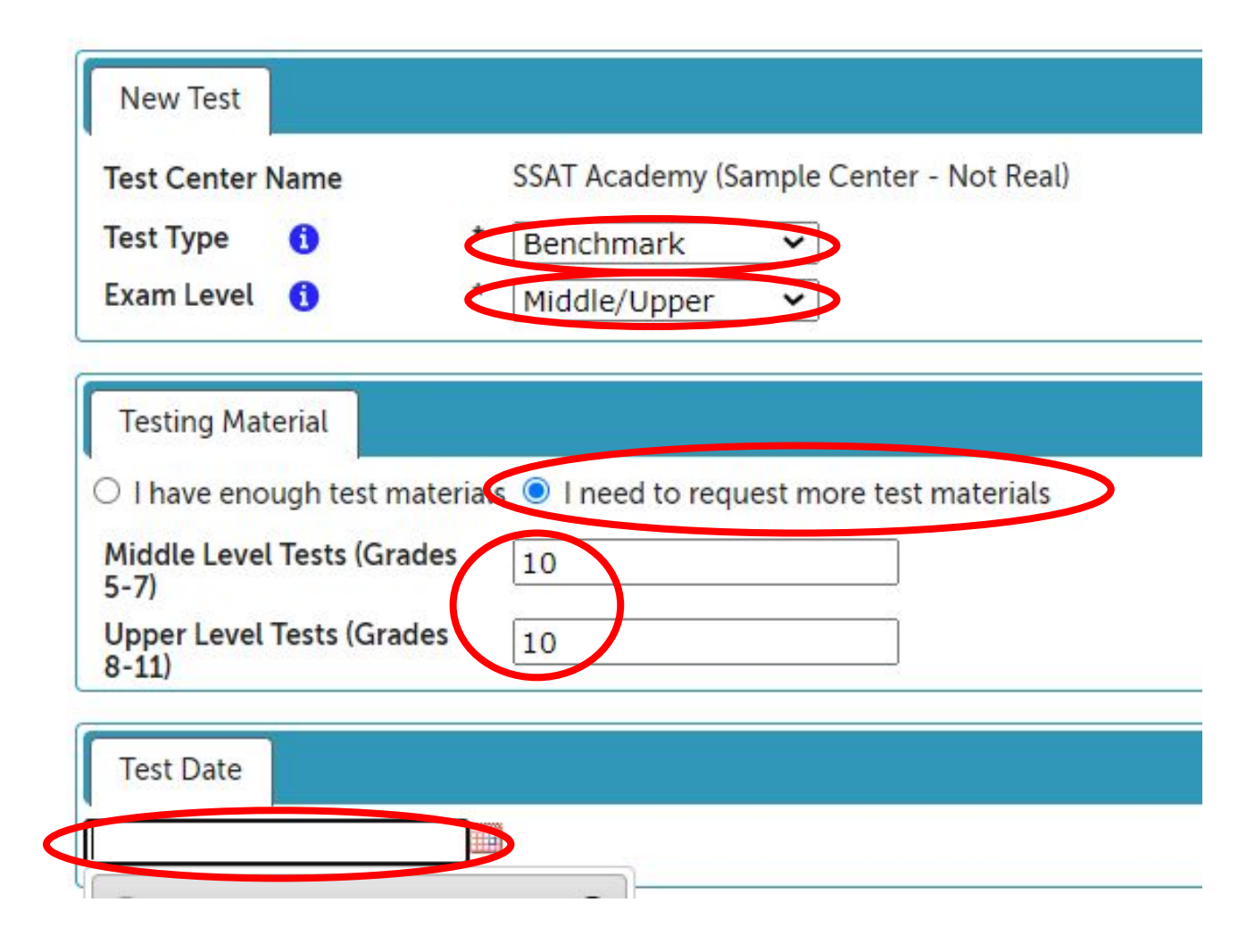

### Set Test Details (Cont'd)

- Select the test administrator
- Enter your Capacity (number of students you will uploading in your Batch Registration).
- Confirm your shipping address
- Click Submit

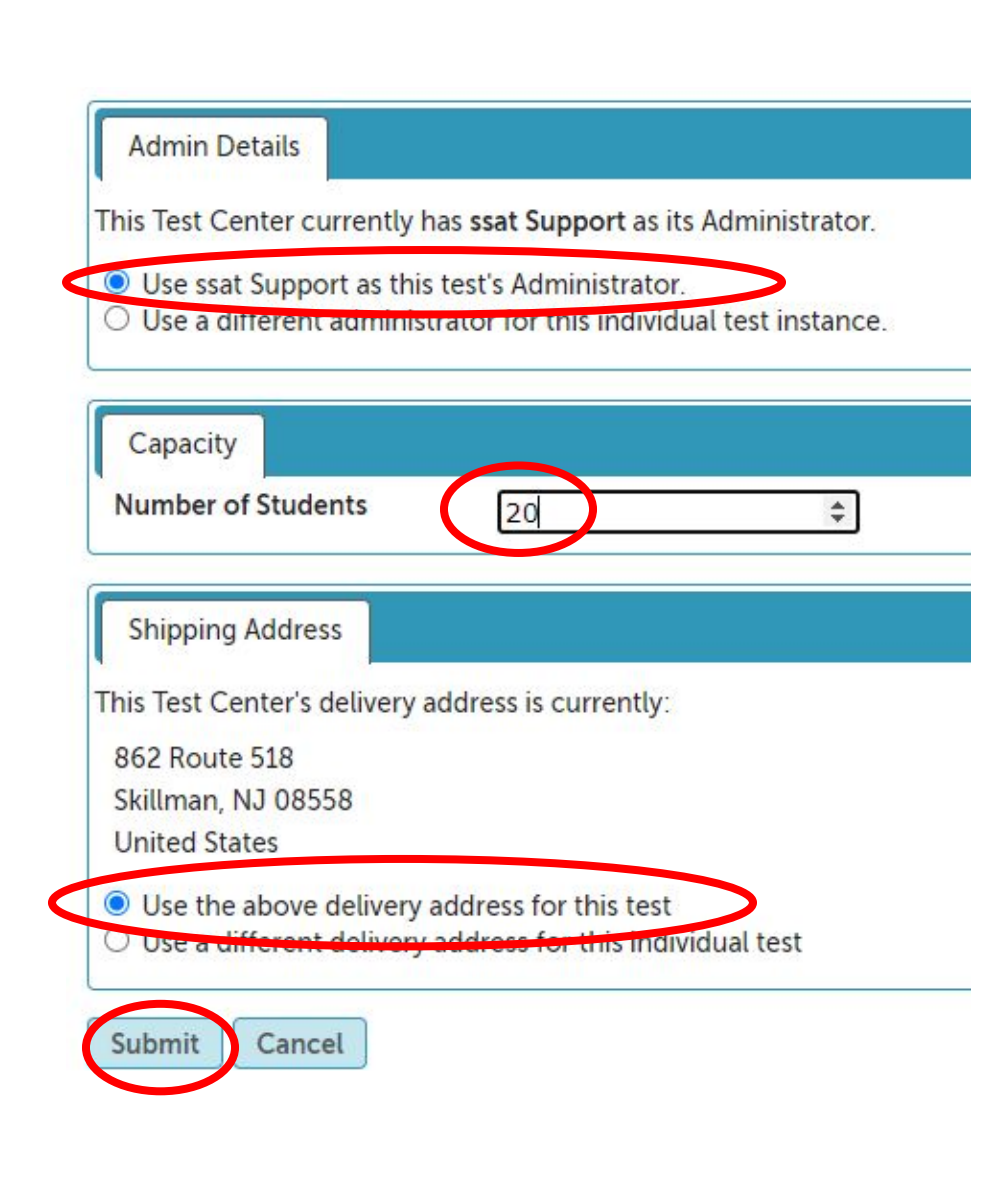

### Confirmation

Review the confirmation to ensure everything is correct.

If you made an error, click Delete Test and schedule the test again.

#### Thank you. Your test has been created.

Your shipment order for 10 middle grade books and 10 upper grade books has been submitted. You will be notified when the shipment is sent.

| New Test                      |                                                                  |                                |
|-------------------------------|------------------------------------------------------------------|--------------------------------|
| Test Center Name              | New Center (EM)                                                  | Delete Test Bitch Registration |
| Test Type                     | Benchmark                                                        |                                |
| Exam Level                    | Middle/Upper                                                     |                                |
| Date                          | 8/17/2020                                                        |                                |
| Total Capacity                | 20                                                               |                                |
| Test Administrator            | Erica Molina                                                     |                                |
| Test Admin Cell Phone         | 555-555-5555                                                     |                                |
| Test Admin Email              | emolina@enrollment.org                                           |                                |
| Shipping Address              | 123 Main STreet                                                  |                                |
|                               | Skillman, NJ 08610                                               |                                |
|                               | United States                                                    |                                |
|                               |                                                                  |                                |
| Please refer to your test mar | nagement homepage to view, edit or batch register for this test. |                                |
| Please call SSATB if you need | d further assistance 609-683-5558.                               |                                |
|                               |                                                                  |                                |

Back to Test Center

## **Notes**

- Students CANNOT register for a Benchmark test on ssat.org, they must be batch registered.
- Test Fee Waivers are not available for Benchmark tests
- You may not cancel a test if students are registered.
- After testing, don't forget to complete Post-Test Processing honoraria is not eligible for Benchmark tests.

## Notes

#### **Testing Accommodations**

 If you have a student who receives test accommodations in school, you may offer the same accommodation for the Benchmark test. Because the test is used for Internal purposes only, the student does not need an approved accommodation on file for a Benchmark test.

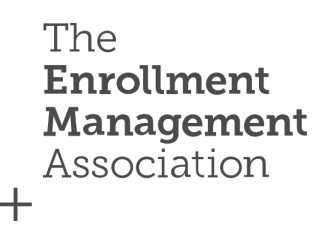

## Completing your Batch Registration

The Enrollment Management Association

-

## What is Batch Registration?

- Batch registration allows you to register a group of students for this test instead of having each test taker's parent/guardian register on their own.
- There is no limit on how many batch registration templates you can upload to an individual test.

### Start Batch Registration Now

If you plan to register students immediately, simply click on the Batch Registration button to get started.

#### Thank you. Your test has been created.

Your shipment order for 10 middle grade books and 10 upper grade books has been submitted. You will be notified when the shipment is sent.

| New Test                     |                                                                   |            |                    |
|------------------------------|-------------------------------------------------------------------|------------|--------------------|
| Test Center Name             | New Center (EM)                                                   | Deleterest | Batch Registration |
| Test Type                    | Benchmark                                                         |            | Jananaganana       |
| Exam Level                   | Middle/Upper                                                      |            |                    |
| Date                         | 8/17/2020                                                         |            |                    |
| Total Capacity               | 20                                                                |            |                    |
| Test Administrator           | Erica Molina                                                      |            |                    |
| Test Admin Cell Phone        | 555-555-5555                                                      |            |                    |
| Test Admin Email             | emolina@enrollment.org                                            |            |                    |
| Shipping Address             | 123 Main STreet                                                   |            |                    |
|                              | Skillman, NJ 08610                                                |            |                    |
|                              | United States                                                     |            |                    |
|                              |                                                                   |            |                    |
| Please refer to your test ma | anagement homepage to view, edit or batch register for this test. |            |                    |
| Please call SSATB if you nee | ed further assistance 609-683-5558.                               |            |                    |
|                              |                                                                   |            |                    |

Back to Test Center

### Start Batch Registration Later

If you wish to register students at a later time, you can return to this test under Upcoming Tests.

Select the test you want to register students for by clicking on the + (plus) key next to the date. Then select the Batch Register This Test.

|     |                |                      |                                    |                  | Schedule a Test | Test Center Profil |
|-----|----------------|----------------------|------------------------------------|------------------|-----------------|--------------------|
| Upo | coming Tests   | Post Test Processing | Completed Tests                    |                  |                 |                    |
|     | Date           | Exam Type            | Exam Level                         | Total Registered |                 |                    |
| -   | Jul 18, 2017   | Benchmark            | Middle/Upper                       | 6                | *               |                    |
|     | Test Admin Nam | ie:                  | Special Accommodation:             | Yes              |                 |                    |
|     | Cell:          | 555-1212             | Special Accommodation<br>Capacity: | 10               |                 |                    |
| 12  | apacity:       | 10                   |                                    |                  |                 |                    |
| 121 | apacity:       | 10                   |                                    |                  |                 |                    |

### Batch Registration Template (CSV File)

Download the registration template by selecting the link shown.

It may automatically download, or you will be prompted to open the .CSV file.

Save the document, keeping it in .CSV format.

#### Step 3

#### Upload Your CSV File

Please upload a CSV file containing all the students you want to register. You can download the templete here.

Choose File No file chosen

First row contains column headers

Upload Batch File Cancel

## Filling out the Template

Because this test is for Internal purposes only and students will not receive a score report nor will the test results be uploaded to their SSAT Account, you can complete the template in the following ways:

- Do not reorder, rename, add or delete columns
- Columns marked with an \*asterisk\* are required
- Enter student specific data in column A, B, L, M, N, P and Q (see green columns below)
- Enter school generic data in column D, F, G, H, I, J and K (see pink columns below)
  - Use your school address and phone number
  - Use a general school email address

| 1 | A          | В           | С  | D                   | E          | F         | G      | H     | I        | J            | K                        | L          | M          | N      | 0         | P                  | Q                 |
|---|------------|-------------|----|---------------------|------------|-----------|--------|-------|----------|--------------|--------------------------|------------|------------|--------|-----------|--------------------|-------------------|
| 1 | Last Name* | First Name* | MI | Street Address 1*   | Street Add | City*     | State* | Zip*  | Country* | Phone*       | Parent E-Mail*           | Birthdate* | Sex (M/F)* | Grade* | Fee Waive | Parent First Name* | Parent Last Name* |
| 2 | Green      | Sarah       |    | Your School Address |            | Your City | NJ     | 08558 | USA      | 609-555-5555 | benchmark@schoolname.org | 1/1/2003   | М          | 8      |           | Andy               | Green             |
| 3 | Smith      | John        |    | Your School Address |            | Your City | NJ     | 08559 | USA      | 609-555-5556 | benchmark@schoolname.org | 1/2/2003   | F          | 8      |           | Maria              | Smith             |
| 4 | Jones      | Mark        |    | Your School Address |            | Your City | NJ     | 08560 | USA      | 609-555-5557 | benchmark@schoolname.org | 1/3/2003   | М          | 8      |           | Laura              | Jones             |
| 5 | Black      | Lily        |    | Your School Address |            | Your City | NJ     | 08561 | USA      | 609-555-5558 | benchmark@schoolname.org | 1/4/2003   | F          | 8      |           | Sean               | Black             |
| 6 |            |             |    |                     |            |           |        |       |          |              |                          |            |            |        |           |                    |                   |
| 7 |            |             |    |                     |            |           |        |       |          |              |                          |            |            |        |           |                    |                   |
| 8 |            |             |    |                     |            |           |        |       |          |              |                          |            |            |        |           |                    |                   |

## **Saving your Completed Template**

Once you have entered your student specific data into each column and your school information into the appropriate columns, you will need to save the Template as .CSV on your desktop (or somewhere you can easily locate it)

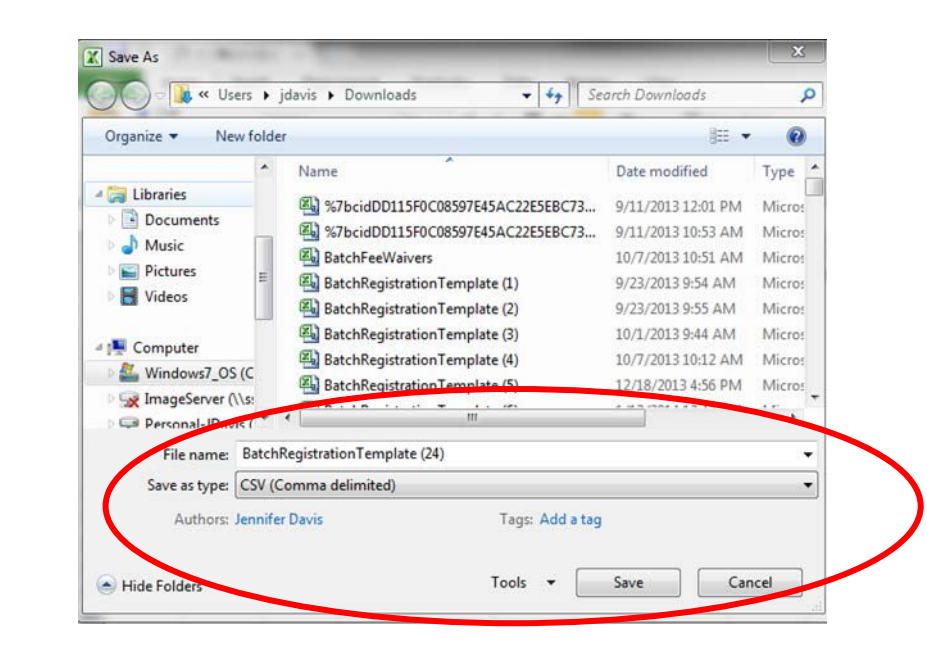

## **Ready to Batch**

#### Back at the Batch Register this Test screen, see Steps 1, 2 & 3

#### **Batch Registration**

You are about to batch register test takers for the following test. Batch registration allows you to register a group of students for this test and is the only way to register test takers for a Benchmark test.

For an overview of batch registration, click here.

TEST INFORMATION Test Date: Saturday, June 4, 2017 at New Center (Middle/Upper)..... Test Type: Benchmark Test

#### Step 1 - Confirm Data Authorization

As a research study, Benchmark administrations are not subject to a requirement of parent/guardian consent. However, The Association strongly recommends that all member organizations provide each test taker's parent/guardian the opportunity to 'opt out' of the benchmark administration and thus not be included in the batch registration.

#### Step 2

#### Select Your Score Options

\*\*You will automatically receive Benchmark score results from this administration.\*\*

The Enrollment Management Association

+

## **Ready to Batch**

Click the Choose File button to select your CSV file that you saved on your computer then click Upload Batch File.

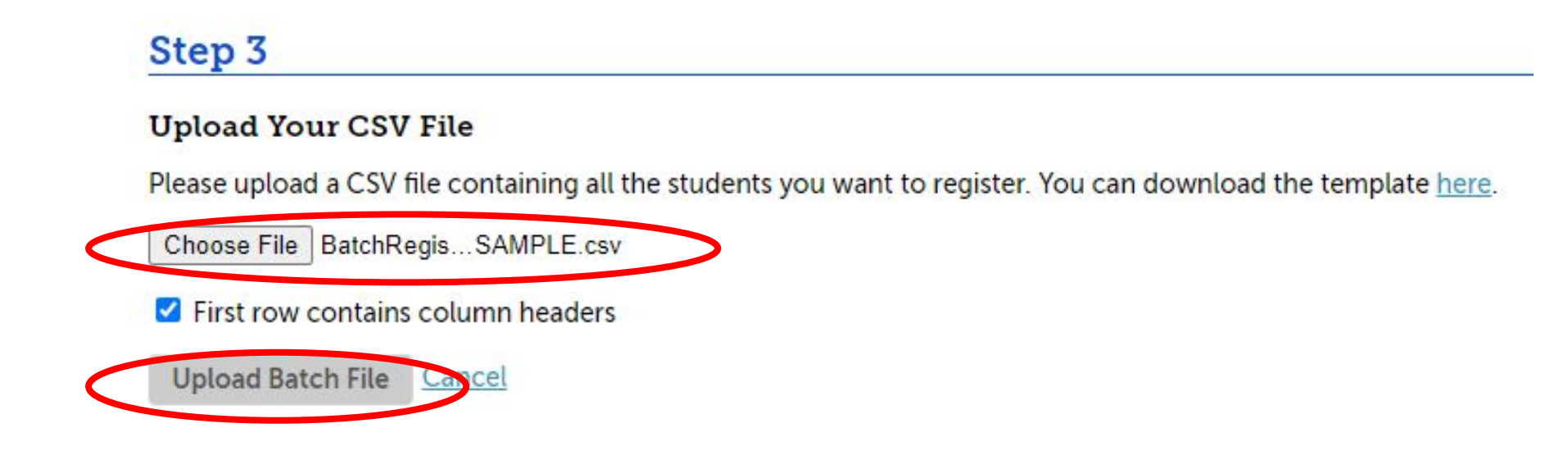

If anything is wrong, you can remove the registrant from the batch by selecting Remove this student from the batch in the top right corner.

### Verify Student Information

After selecting Upload Batch File, individual registrant information will appear.

- Check spelling of name
- Check birthdate
- Check grade
- Check gender

Prior to importing, you can still make changes or additions to the spreadsheet. Once you click submit, you cannot alter your data in any way.

Please take the time to be sure your data is correct.

#### **Batch Registrations**

Please confirm that the following details are correct before continuing: Registration #1 Remove this student from the batch According to our records, there is no ssat.org account for a student matching the information you have supplied below. A new account will be created for this student and login information will be sent to the email address provided. If you believe this student may already have an account, PLEASE DO NOT PROCEED before checking with the student or family to ensure that you are using the correct Email Account, Date of Birth, and full spelling of the student's name before submitting this registration. You can remove this student from this batch by checking the box above if necessary. Last Name \* First Name \* Middle Initial E Medina Noa Birth Date \* (mm/dd/yyyy) Sex \* Grade \* 5 05/11/2000 O Male 
Female Address Lines 1 \* / 2 City \* State \* Zip\* Country \* 123 Green Lane Hamilton NJ 8619 United States ~ Phone \* Parent's Email Address \* Parent's First Name \* Parent's Last Name \* 555-5555 Molina Erica emolina@enrollment.org Fee Waiver (optional) Special Accommodations

Add Another Student

When you are happy with the data in the table above, use the Import button below to process this batch of registrations.

Import

## **Adding Students**

To add another student, select the Add Another Student button at the bottom of the screen.

| Last Name *              |   | First Name *             | Middle Init | ial   |               |  |  |
|--------------------------|---|--------------------------|-------------|-------|---------------|--|--|
| Smith                    |   | Jane                     |             |       |               |  |  |
| Birth Date * (mm/dd/yyyy | ) | Sex *                    | Grade *     |       |               |  |  |
| 01/01/2000               |   | Male • Female            | 7           |       |               |  |  |
| Address Lines 1 * / 2    |   | City *                   | State *     | Zip * | Country *     |  |  |
| main street              |   | mainville                | nj          | 17887 | United States |  |  |
| Phone *                  |   | Parent's Email Address * |             |       |               |  |  |
| 6093824440               |   | jeidamdavis+0408@gmail.  |             |       |               |  |  |
| Fee Waiver (optional)    |   | Special Accommodations   |             |       |               |  |  |

### **Click Import**

When you are satisfied with all the data, click Import.

| Registration #1                                                                                                    |                                                                                                    |                                                                      |                                                              | Remove this student from the batch                                                                                                    |
|----------------------------------------------------------------------------------------------------|----------------------------------------------------------------------------------------------------|----------------------------------------------------------------------|--------------------------------------------------------------|----------------------------------------------------------------------------------------------------|
| According to our records, there is<br>student and login information will<br>If you believe this student may alr<br>correct Email Account, Date of Bi<br>checking the box above if necess | no ssat.org account for a student ma<br>l be sent to the email address provide<br>eady have an account, PLEASE DO NC<br>th, and full spelling of the student's n<br>ary. | tching the informat<br>d.<br>OT PROCEED before<br>ame before submitt | ion you have sup<br>checking with th<br>ing this registratio | plied below. A new account will be created for this<br>ne student or family to ensure that you are using the<br>on. You can remove this student from this batch by |
| Last Name *                                                                                                    | First Name *                                                                                                    | Middle Initia                                                        | al                                                           |                                                                                                    |
| Medina                                                                                                    | Noa                                                                                                    | E                                                                    |                                                              |                                                                                                    |
| Birth Date * (mm/dd/yyyy)                                                                                                    | Sex *                                                                                                    | Grade *                                                              |                                                              |                                                                                                    |
| 05/11/2000                                                                                                    | O Male 🖲 Female                                                                                                    | 5                                                                    |                                                              |                                                                                                    |
| Address Lines 1 * / 2                                                                                                    | City *                                                                                                    | State *                                                              | Zip *                                                        | Country *                                                                                                    |
| 123 Green Lane                                                                                                    | Hamilton                                                                                                    | NJ                                                                   | 8619                                                         | United States 🗸                                                                                                    |
| Phone *                                                                                                    | Parent's Email Address *                                                                                                    | Parent's Firs                                                        | t Name *                                                     | Parent's Last Name *                                                                                                    |
| 555-5555                                                                                                    | emolina@enrollment.org                                                                                                    | Erica                                                                |                                                              | Molina                                                                                                    |
| Fee Waiver (optional)                                                                                                    | Special Accommodations                                                                                                    | -                                                                    |                                                              |                                                                                                    |
|                                                                                                    |                                                                                                    |                                                                      |                                                              |                                                                                                    |

#### Add Another Student

**Batch Registrations** 

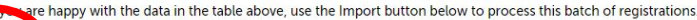

Be patient while the information loads. DO NOT CLICK UPLOAD more than once. This window will open to notify you of your status.

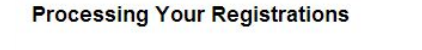

Please be patient while we process your batch registrations.

Done! Redirecting to payment page...

Depending on the number of students you are registering this process could take several minutes.

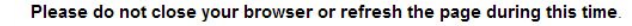

## **Confirmation and Payment Process**

- Do not include any payment with the returned test materials.
- Your School will receive an email with an invoice within 30 day after tests are scored. Payment terms are net 30 from when you receive the invoice.
- The invoice is based on the number of tests successfully administered and returned to EMA for a scheduled test date.
- Please help us support this process by completing your attendance roster on your portal (via post-test processing).

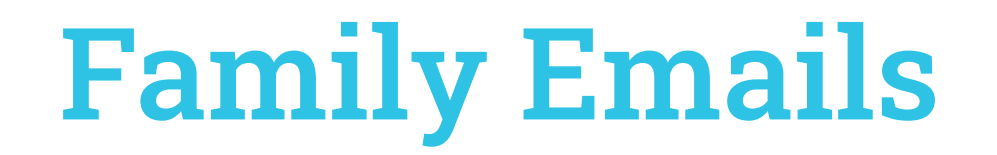

Unlike the Flex and the Standard Test Administration, families will NOT receive an email notification from us.

Benchmark Tests will not be posted on a student/family account

## **Student Roster**

To confirm you've completed the Batch Registration, return to your test center page

- Click on the + (plus) next to your test date and view the details
- Click on the Student Roster and you should see all those batch registered

| Inte | erna | tional Site            |                 |                                    |                    |
|------|------|------------------------|-----------------|------------------------------------|--------------------|
| SS   | ATA  | cademy                 |                 |                                    |                    |
|      |      |                        |                 | Sc                                 | hedule a Test Test |
| Γ    | Upc  | oming Tests Post       | Test Processing | Completed Tests                    |                    |
|      |      | Date                   | Exam Type       | Exam Level                         | Total Registered   |
|      | -    | Aug 21, 2014           | Flex            | Middle/Upper                       | 2                  |
|      |      | Access Code: 2N-       | 0F1N-3C3I       |                                    |                    |
|      |      | Test Admin Name:       |                 | Special Accommodation:             | No                 |
|      |      | Cell:                  | 555-1212        | Special Accommodation<br>Capacity: | 2                  |
|      |      | Capacity:              | 2               |                                    |                    |
|      |      | VII Batch register thi | s test 🚯        | Student Poster                     |                    |

### **Student Roster**

After clicking on Student Roster, a spreadsheet will open with the details for your registrants, including their registration IDs.

- Adjust the columns to see more information in each column
- Export to Excel by clicking on "Export to CSV"
- You can sort each column by clicking on the blue arrow at the top of each column

Email <u>testgroup@enrollment.org</u> if you have any questions resulting from your batch registration.

Below is the most up-to-date roster for your upcoming scheduled SSAT administration. Use the column headers to sort the roster. You can also export the roster into a CSV file if desired.

| Test Center       |            | SSAT Acade  | eptember 1, 201<br>my (Sample Cer | ь<br>nter - Not Rea | l)                  |                  |                |                 |
|-------------------|------------|-------------|-----------------------------------|---------------------|---------------------|------------------|----------------|-----------------|
| Attendance total  |            | 8           |                                   |                     |                     |                  |                |                 |
| Export to C       | sv         |             |                                   |                     |                     |                  |                |                 |
| Registratio<br>Id | Pirst Name | Last Name 🗢 | Exam<br>Level                     | Grade               | Special<br>Accommod | Date Of<br>Birth | Parent<br>Name | Parent<br>Email |
| 170826146         | Jacob      | Black       | Upper                             | 8                   | _                   | 06-28-2003       |                | Benchmark@      |
| 170826143         | Susie      | Brown       | Upper                             | 8                   |                     | 07-25-2003       |                | Benchmark@      |
| 170826140         | Jennifer   | Davis       | Upper                             | 8                   |                     | 01-01-2003       |                | Benchmark@      |
| 170826144         | Olivia     | Gray        | Upper                             | 8                   |                     | 05-25-2003       |                | Benchmark       |
| 170826145         | Sophia     | Green       | Upper                             | 8                   |                     | 02-08-2002       |                | Benchmark@      |
| 170826142         | Michael    | Jones       | Upper                             | 8                   |                     | 09-05-2003       | 1              | Benchmark@      |
| 170826141         | John       | Smith       | Upper                             | 8                   |                     | 10-06-2002       |                | Benchmark@      |
|                   | Stovo      | White       | Unner                             | 8                   | 1                   | 04-01-2003       | 1.1            | Benchmark       |

# **Benchmark Analysis**

To see a Sample Benchmarking Analysis, chick here!

## Thank you!

#### Contact us with any questions or concerns

Test Administration Support: Email: testgroup@enrollment.org Phone: 609-527-3877 Monday- Friday 9am- 4:30pm EST

Erica Molina Support Services Manager Email: emolina@enrollment.org

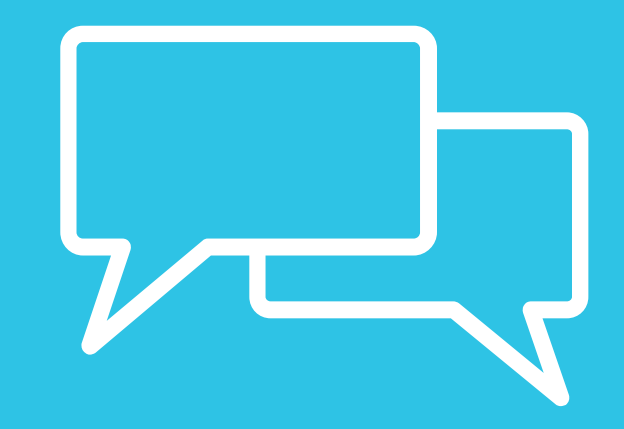